# Druckeinstellungen zum Ausdrucken der Schülerhefte auf einem modernen Officejet von HP

#### I.

- PDF-Dokument mit Adobe Acrobat Reader oder Professional öffnen.
- In den Seiteneinstellungen
  - den Drucker auswählen (hier ein HP Officejet)
  - randloses A4 (wenn möglich)
  - Ausrichtung: Querformat
  - Größe: 100%

Druckauftrag starten:

### II.

- Im Druckmenü Kopien und Seiten:
  - Alle
  - benötigte Exemplare
  - Sortiert
  - nur ungerade Seiten
  - in Druckbereich einpassen

Ausdrucke aus dem Drucker nehmen und ohne Drehen und Wenden wieder unten ins Papierfach geben.

Neuen Druckauftrag starten:

# III.

- Im Druckmenü Kopien und Seiten:
   Alle
  - benötigte Exemplare
  - Sortiert
- - Seiten umkehren!
  - nur gerade Seiten
  - in Druckbereich einpassen

Reihenfolge ist so schon richtig. Anschließend Klammerheftung und falten oder nur falten.

| Einstellungen: Seiteneinstellungen                                        |  |
|---------------------------------------------------------------------------|--|
|                                                                           |  |
| Format für: Officejet J6400 series [09                                    |  |
| Papierformat: Randloses A4                                                |  |
| 21,00 x 29,70 cm<br>Ausrichtung:                                          |  |
| Größe: 100 %                                                              |  |
| (?) (Abbrechen) OK                                                        |  |
| Drucken                                                                   |  |
|                                                                           |  |
| Drucker: Officejet J6400 series [09A152] 📫 🔺                              |  |
| Voreinstellungen: Standard                                                |  |
| Voreinsteirungen.                                                         |  |
| Kopien & Seiten                                                           |  |
| Alle Vorschau: Unsepariert                                                |  |
| Akruelle Ansicht                                                          |  |
| O Aktuelle Seite                                                          |  |
| O Seiten: K 296,69                                                        |  |
| 1-6                                                                       |  |
| Untergruppe Nur ungerade Seiten                                           |  |
| Kommentare/Formulare: Dokument 209,9                                      |  |
| Seitenannassunge In Druckhereich einnassen                                |  |
|                                                                           |  |
| Automatisch drehen und zentrieren                                         |  |
|                                                                           |  |
| Einheit: mm Zoom: 100%                                                    |  |
|                                                                           |  |
| (Weitere Optionen) (Tipps zum Drucken)                                    |  |
| (Weitere Optionen) (Tipps zum Drucken) 1/3 (1)                            |  |
| Weitere Optionen) (Tipps zum Drucken) 1/3 (1) (Kommentare zusammenfassen) |  |
| Weitere Optionen) (Tipps zum Drucken) 1/3 (1) (Kommentare zusammenfassen) |  |
| Weitere Optionen) (Tipps zum Drucken) 1/3 (1) (Kommentare zusammenfassen) |  |

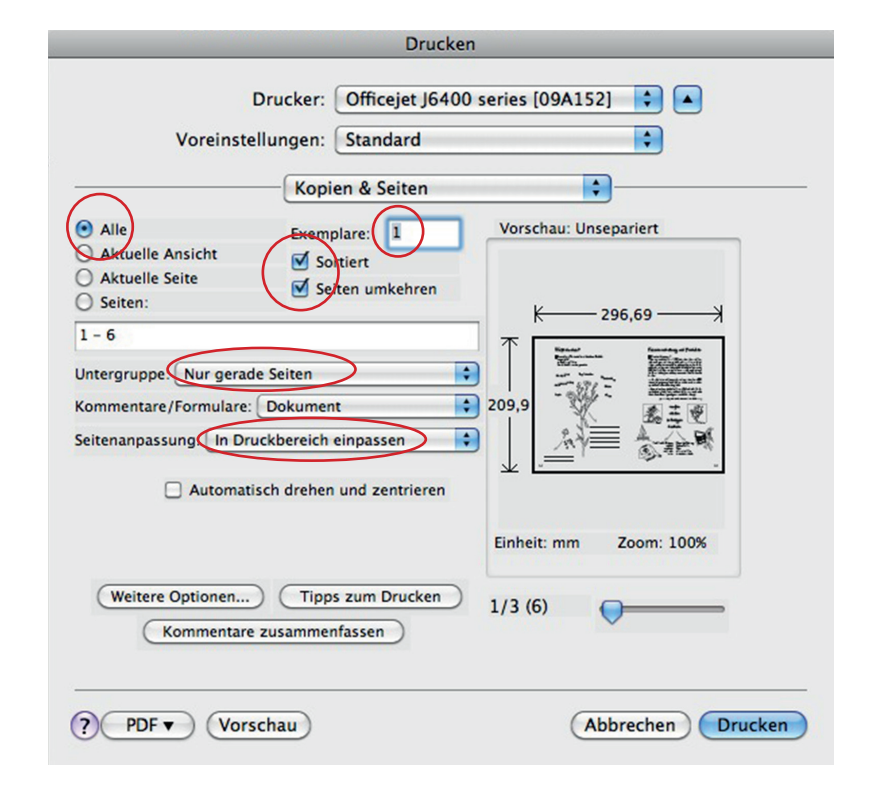

### Druckeinstellungen zum Ausdrucken der Schülerhefte auf einem alten Laserjet von HP

I.

- PDF-Dokument mit Adobe Acrobat Reader oder Professional öffnen.
- In den Seiteneinstellungen
  - den Drucker auswählen (hier ein HP Laserjet)
  - DIN A4
  - Ausrichtung: Querformat
  - Größe: 100%

Druckauftrag starten:

### II.

- Im Druckmenü Kopien und Seiten:
  - Alle
  - benötigte Exemplare
  - Sortiert
  - nur ungerade Seiten
  - Seitenanpassung keine

Ausdrucke kommen mit der bedruckte Fläche nach unten aus dem Drucker. Stapel um 180° wenden und mit der bedruckten Seite nach oben ins Papierfach legen.

Neuen Druckauftrag starten:

# III.

- Im Druckmenü Kopien und Seiten:
   Alle
  - benötigte Exemplare
  - Sortiert
- - nur gerade Seiten
  - Seitenanpassung keine

In richtiger Reihenfolge sortieren! Anschließend Klammerheftung und falten oder nur falten.

|                                                                                                    | Papieriormat                                                                                                    |
|----------------------------------------------------------------------------------------------------|----------------------------------------------------------------------------------------------------|
| Einstellungen:                                                                                                    | Seiteneinstellungen                                                                                                    |
| Format für:                                                                                                    | HP LaserJet 6P                                                                                                    |
| Papierformat:                                                                                                    | HP LaserJet 6P/6MP - PostScript                                                                                                    |
| Ausrichtung:                                                                                                    | 20,99 x 29,70 cm                                                                                                    |
| Größe:                                                                                                    | 100 %                                                                                                    |
| ł                                                                                                    | Abbrechen OK                                                                                                    |
|                                                                                                    |                                                                                                    |
|                                                                                                    | Drucken                                                                                                    |
|                                                                                                    |                                                                                                    |
| Drug                                                                                                    | :ker: HP Laserlet 6P 🛟 🔺                                                                                                    |
| Druc                                                                                                    | :ker: HP LaserJet 6P                                                                                                    |
| Druc<br>Voreinstellun                                                                                                    | cker: HP LaserJet 6P                                                                                                    |
| Druc<br>Voreinstellun                                                                                                    | :ker:     HP LaserJet 6P       gen:     Standard       Kopien & Seiten                                                                                                    |
| Druc<br>Voreinstellun<br>Alle                                                                                                    | :ker:       HP LaserJet 6P         gen:       Standard         Kopien & Seiten         Exemplare:       Vorschau: Unsepariert                                                                                                    |
| Druc<br>Voreinstellun<br>Alle<br>Ascuelle Ansicht                                                                                                    | Ker:       HP LaserJet 6P         gen:       Standard         Kopien & Seiten         Exemplare:       1         Vorschau:       Unsepariert                                                                                                    |
| Druc<br>Voreinstellun<br>Alle<br>Aktuelle Ansicht<br>Aktuelle Seite<br>Seiten                                                                                                   | :ker: HP LaserJet 6P gen: Standard Kopien & Seiten Exemplare: 1 Vorschau: Unsepariert Soltiert Soltiert Seiten umkehren                                                                                                    |
| Druc<br>Voreinstellun<br>Alle<br>Aktuelle Ansicht<br>Aktuelle Seite<br>Seiten:<br>6                                                                                             | Standard         Kopien & Seiten         Kopien & Seiten         Vorschau: Unsepariert         Sottiert         Seten umkehren                                                                                                    |
| Druc<br>Voreinstellun<br>Alle<br>Aktuelle Ansicht<br>Aktuelle Seite<br>Seiten:<br>6                                                                                             | :ker: HP LaserJet 6P gen: Standard Kopien & Seiten Exemplare: 1 Vorschau: Unsepariert Sottiert Setten umkehren K 297,04 ->                                                                                                    |
| Druc<br>Voreinstellun<br>Alle<br>Autuelle Ansicht<br>Aktuelle Seite<br>Seiten:<br>6<br>:rgruppe Nur ung                                                                         | Eker: HP LaserJet 6P gen: Standard Kopien & Seiten Exemplare: 1 Vorschau: Unsepariert Vorschau: Unsepariert Vorschau: Unsepariert Vorschau: Unsepariert Vorschau: Unsepariert Vorschau: Unsepariert Vorschau: Unsepariert Vorschau: Unsepariert Vorschau: Unsepariert Vorschau: Unsepariert Vorschau: Unsepariert Vorschau: Unsepariert Vorschau: Unsepariert Vorschau: Unsepariert                                                                                                    |
| Druc<br>Voreinstellun<br>Alle<br>Autuelle Ansicht<br>Aktuelle Seite<br>seiten:<br>6<br>srgruppe Nur ung<br>imentare/Formular                                                    | :ker: HP LaserJet 6P gen: Standard Kopien & Seiten Kopien & Seiten Soltiert Soltiert |
| Druc<br>Voreinstellun<br>Alle<br>Aktuelle Ansicht<br>Aktuelle Seite<br>Seiten:<br>6<br>ergruppe Nur ung<br>imentare/Formulare                                                   | Eker: HP LaserJet 6P gen: Standard Kopien & Seiten Exemplare: 1 Vorschau: Unsepariert Vorschau: Unsepariert Vorschau: Unsepariert Vorschau: Unsepariert Vorschau: Unsepariert Vorschau: Unsepariert Exemplare: 1 Vorschau: Unsepariert Vorschau: Unsepariert                                                                                                    |
| Druc<br>Voreinstellun<br>Alle<br>Aktuelle Ansicht<br>Aktuelle Seite<br>Seiten:<br>6<br>ergruppe Nur ung<br>nmentare/Formulare<br>enanpassung Kein                               | Eker: HP LaserJet 6P gen: Standard Kopien & Seiten Exemplare: 1 Vorschau: Unsepariert Vorschau: Unsepariert                                                                                                    |
| Druc<br>Voreinstellun<br>Alle<br>Aktuelle Ansicht<br>Aktuelle Seite<br>Seiten:<br>6<br>ergruppe Nur ung<br>nmentare/Formular<br>tenanpassung Kein                               | Eker: HP LaserJet 6P gen: Standard Kopien & Seiten Kopien & Seiten Sottiert Sottiert |
| Druc<br>Voreinstellun<br>Alle<br>Actuelle Ansicht<br>Aktuelle Seite<br>Seiten:<br>6<br>ergruppe Nur ung<br>mentare/Formulare<br>enanpassung Kein                                | Eker: HP LaserJet 6P gen: Standard Kopien & Seiten Kopien & Seiten Sottiert Sottiert |
| Druc<br>Voreinstellun<br>Alle<br>Actuelle Ansicht<br>Aktuelle Seite<br>Seiten:<br>6<br>ergruppe Nur ung<br>mmentare/Formulare<br>enanpassung Kein<br>a Automa                   | :ker:       HP LaserJet 6P         gen:       Standard         Kopien & Seiten         Sotiert         Sotiert         Sotiert         Sotiert         Sotiert         Sotiert         Sotiert         Sotiert         Sotiert         Sotiert         Dokument         209,9         Sotiert         Dokument         209,9         Sotiert         Dokument         209,9         Sotiert         Dokument         209,9         Sotiert         Dokument         209,9         Sotiert         Dokument:         296,7 x 209,9 mm         Papier:         297,0 x 209,9 mm                                                                                                    |
| Druc<br>Voreinstellun<br>Alle<br>Artuelle Ansicht<br>Aktuelle Seite<br>Seiten:<br>6<br>ergruppe Nur ung<br>imentare/Formulare<br>enanpassung Kein<br>Automa<br>Weitere Optionen | Eker: HP LaserJet 6P gen: Standard Kopien & Seiten Exemplare: Soltiert Soltiert S    |

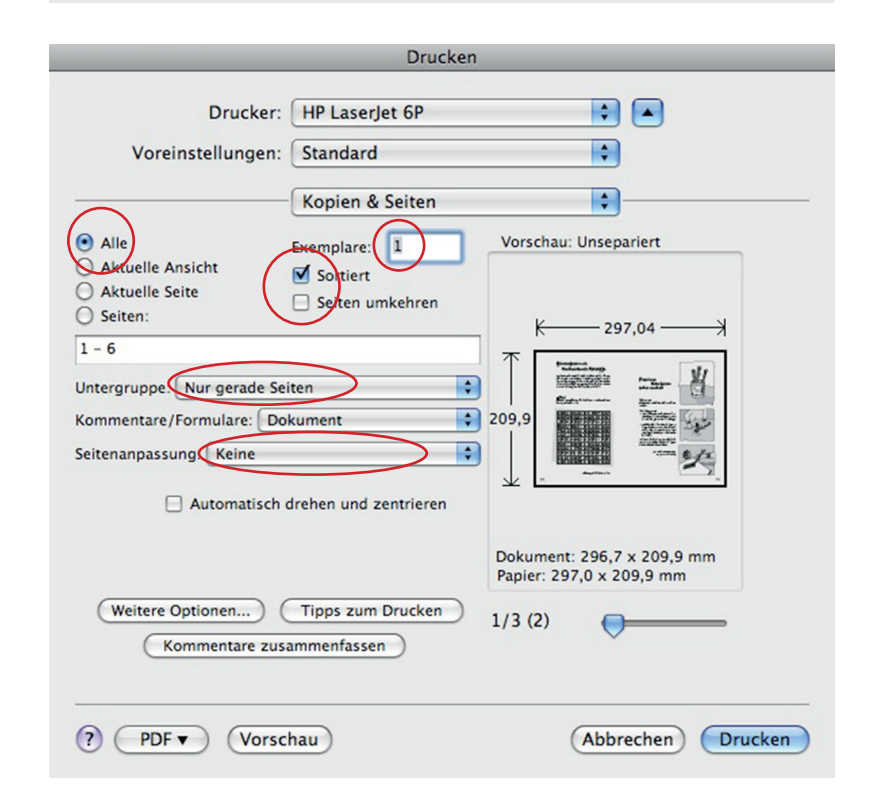